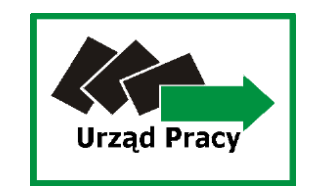

Przewodnik – rejestracja wniosku o wydanie zezwolenia na pracę sezonową przez portal praca.gov.pl

Tomaszów Lubelski, 19.03.2020r. (ed.15.03.2021r.)

Warunkiem wysłania wniosku jest konieczność posiadania aktywnego konta w portalu praca.gov.pl.

- 1. Wpisz w przeglądarce internetowej adres praca.gov.pl a następnie załóż konto
- klikając w <u>"Rejestracja konta"</u> lub wybierz "Logowanie" jeśli już posiadasz konto.
- 2. Kliknij w ikonę Zatrudnianie cudzoziemców.

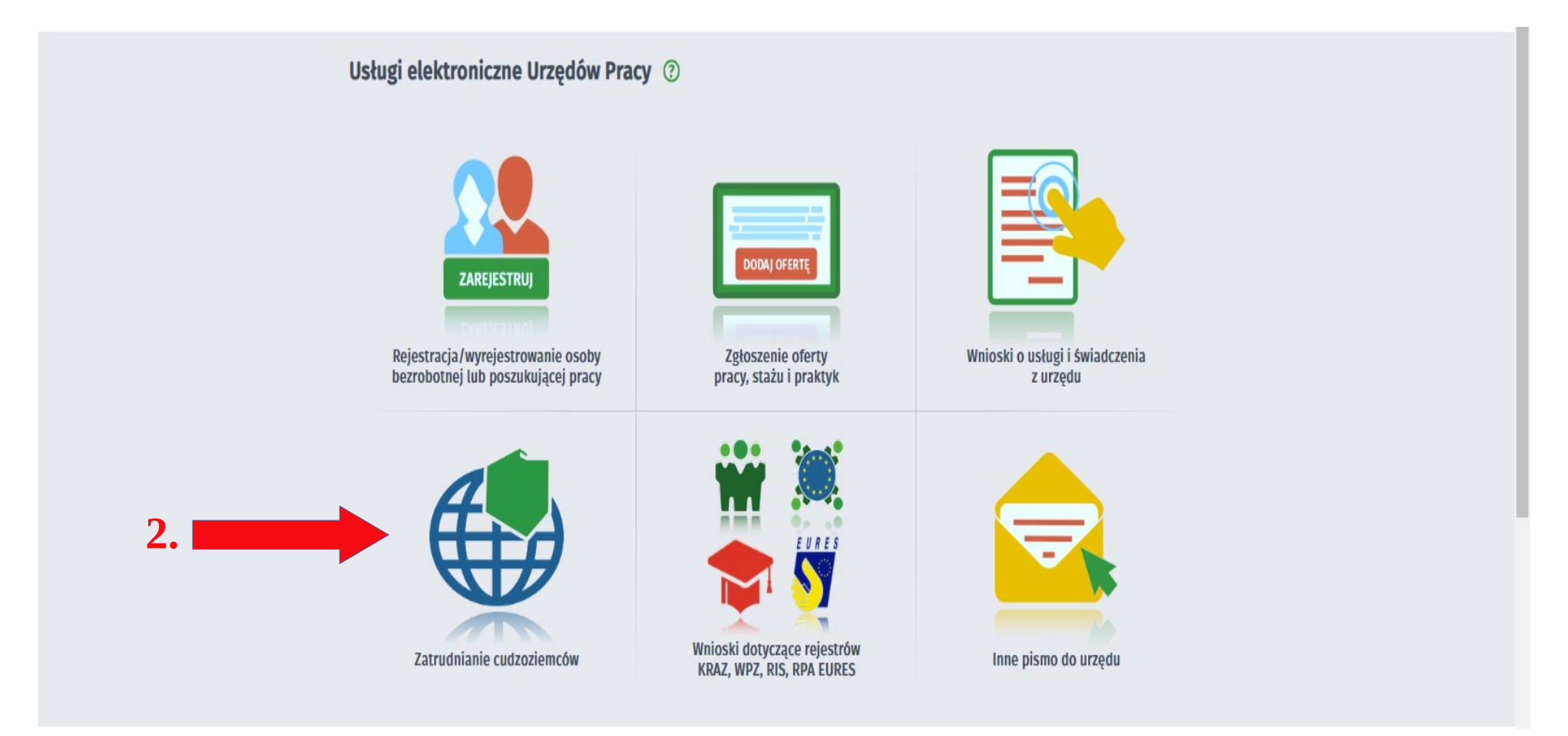

#### 3. Następnie wybierz zakładkę Zezwolenie na pracę sezonową cudzoziemca.

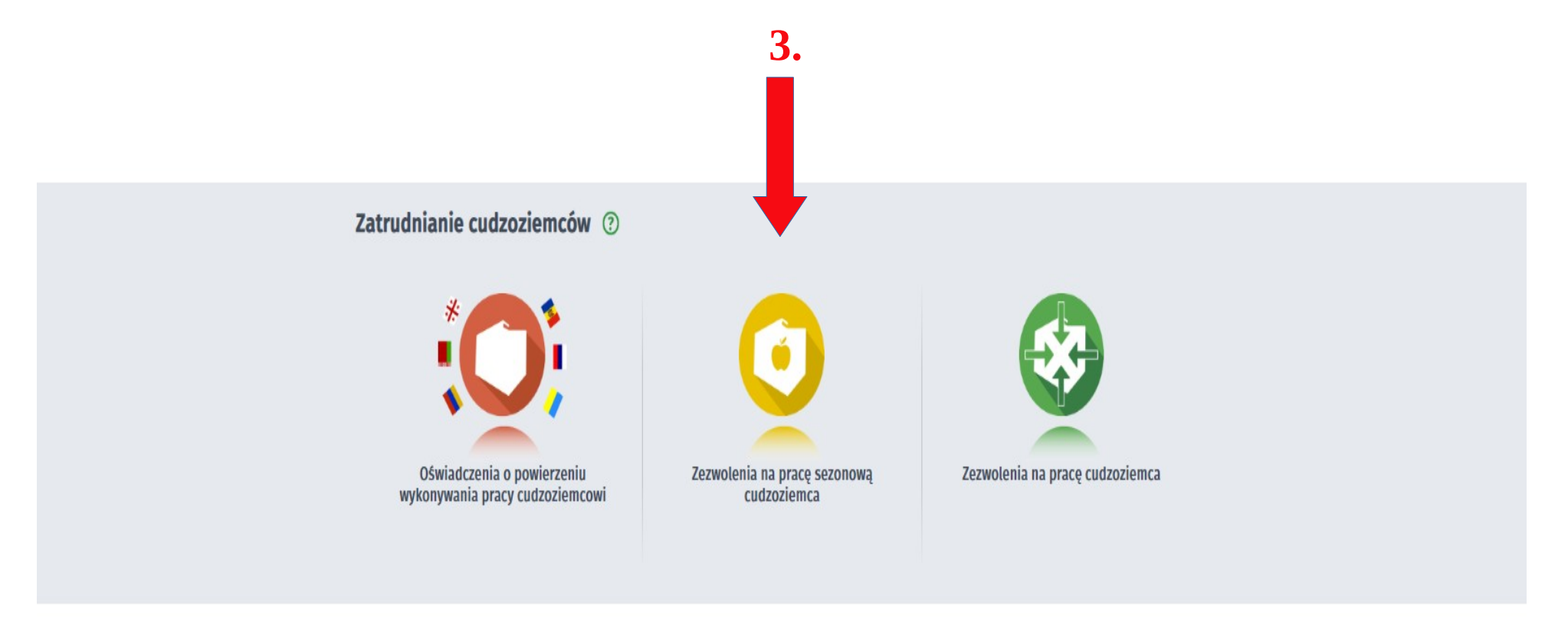

4. W zależności od rodzaju pobytu cudzoziemca na terytorium Rzeczypospolitej Polskiej lub wnioskowania o dokonanie wpisu wniosku do ewidencji wniosków w sprawie pracy sezonowej wybierz jedną z poniższych zakładek (<u>w omawianym przypadku</u> "Wniosek o wydanie zezwolenia na pracę sezonową").

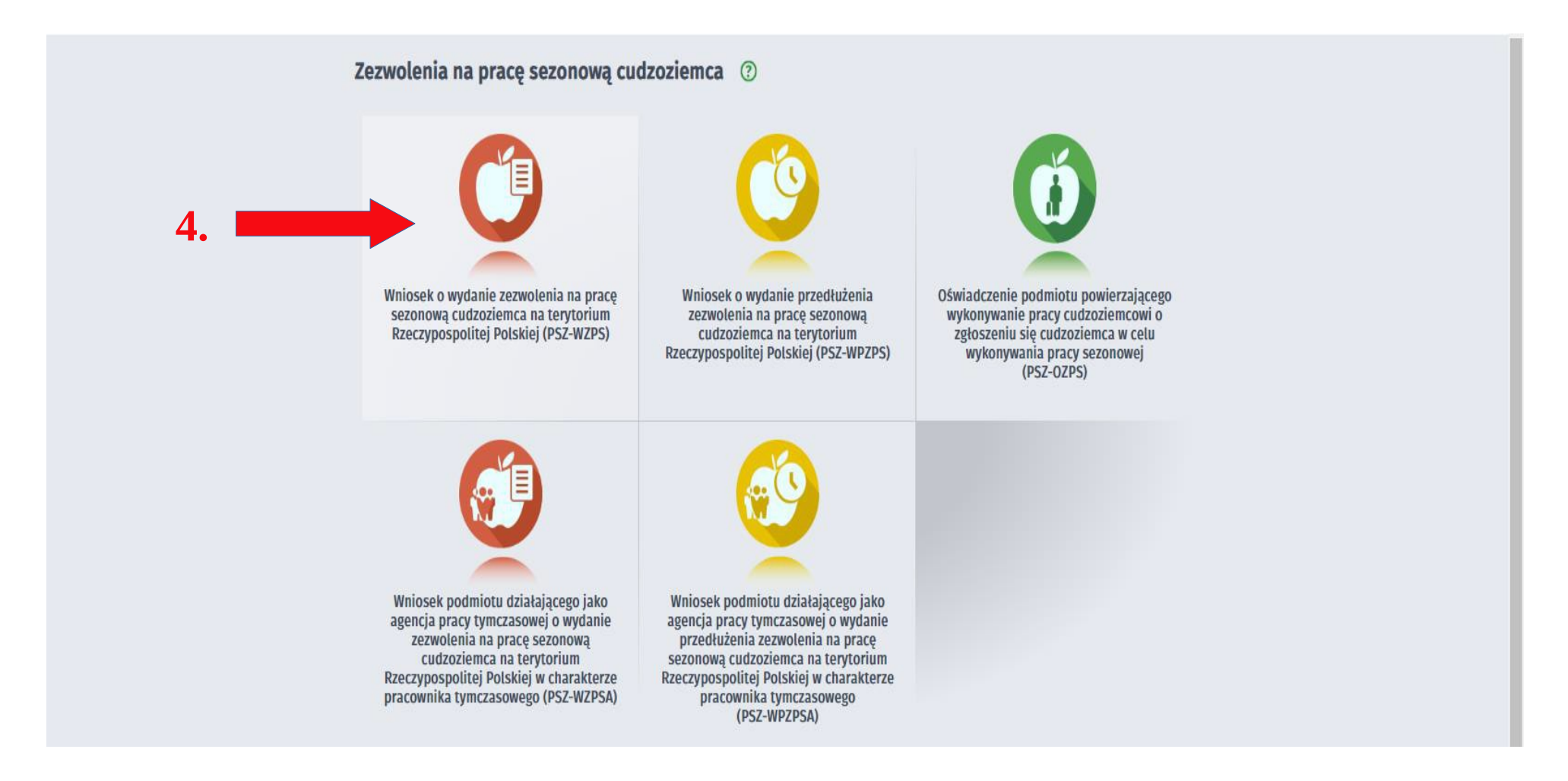

5. Kolejnym krokiem jest wybór znacznika związanego z rejestracją nowego wniosku tj. wysyłanie wniosku inicjującego nową sprawę lub wysyłanie wniosku jako kontynuacja istniejącej sprawy (<u>w omawianym przypadku</u> "Wysyłanie wniosku inicjującego nową sprawę").

6. Następnie kliknij "Dalej"

|    | Wniosek o wydanie zezwolenia na pracę sezonową cudzoziemca na terytorium Rzeczypospolitej<br>Polskiej - Nowa sprawa / kontynuacja ③                                          |                 |
|----|----------------------------------------------------------------------------------------------------|-----------------|
|    | PSZ-WZPS 🕑 Wykaz wniosków O <u>Nowa sprawa / kontynuacja</u> O Wybór adresata O Edycja formularza O Weryfikacja konta O Wysłanie wniosku                                     |                 |
|    | Nowa sprawa / kontynuacja                                                                                                    |                 |
| 5. | <ul> <li>Wysyłanie wniosku inicjującego nową sprawę (nowy wniosek)</li> <li>Wysyłanie wniosku jako kontynuacja istniejącej sprawy (opcja dostępna po zalogowaniu)</li> </ul> |                 |
|    | Przerwij wprowadzanie danych Wstecz Dalej                                                                                                    | <br>ı <b>6.</b> |
|    |                                                                                                    |                 |

# 7. Dokonaj wyboru adresata wniosku – wybierz z listy Powiatowy Urząd Pracy w Tomaszowie Lubelskim (dla ułatwienia możesz wpisać w okienku początek nazwy miasta np. "TOMA" i kliknij na "Powiatowy Urząd Pracy w Tomaszowie Lubelskim").

Wniosek o wydanie zezwolenia na prace sezonową cudzoziemca na terytorium Rzeczypospolitej Polskiej - Wybór adresata ② Nowa sprawa / kontynuacja O Wybór adresata O Edycja formularza 🔘 Weryfikacja konta Wykaz wniosków () Wysłanie wniosku PSZ-WZPS 😨 W przypadku składania wniosku opatrzonego kwalifikowanym podpisem elektronicznym weryfikowanym przy pomocy ważnego kwalifikowanego certyfikatu w wersji przegladarki Google Chrome i Opera wymagana jest instalacja dedykowanego rozszerzenia Podpis elektroniczny Szafir SDK oraz dodatkowej aplikacji Szafir Host udostępniającej funkcje podpisu elektronicznego. Instalacja rozszerzenia Szafir SDK z Web Store Pobierz instalator Szafir Host dla systemu Windows w wersji 64 bitowej Pobierz instalator Szafir Host dla systemu Windows w wersji 32 bitowej Po zainstalowaniu rozszerzenia Szafir SDK oraz aplikacji Szafir Host należy przeładować bieżącą stronę. Jeżeli rozszerzenie oraz aplikacja zostały prawidłowo zainstalowane i mimo to nadal pojawia się niniejszy komunikat, należy sprawdzić czy w przeglądarce włączone jest rozszerzenie Szafir SDK oraz czy na komputerze zainstalowane jest środowisko uruchomieniowe Java JRE. Środowisko Java JRE można pobrać i zainstalować z lokalizacji Java JRE. Więcej informacji na temat podpisu elektronicznego znajdziesz tutaj Regulamin Przed rozpoczęciem składania wniosku należy zapoznać się z regulaminem korzystania z www.praca.gov.pl . Przejście do kolejnego kroku oznacza akceptację regulaminu. Wybór placówki PUP 🔹 Należy wybrać urząd pracy, do którego zostanie złożony wniosek. Brak urzędu pracy może być spowodowany tym, że wniosek nie jest obsługiwany elektronicznie w danym urzędzie. Adresat wniosku Wybierz z listy ^ TOMA Powiatowy Urzad Pracy w Tomaszowie Lubelskim Przerwij wprowadzanie danych Wstecz Wczytaj dane

#### 8. Po dokonaniu wyboru właściwego urzędu kliknij "Przejdź do edycji wniosku."

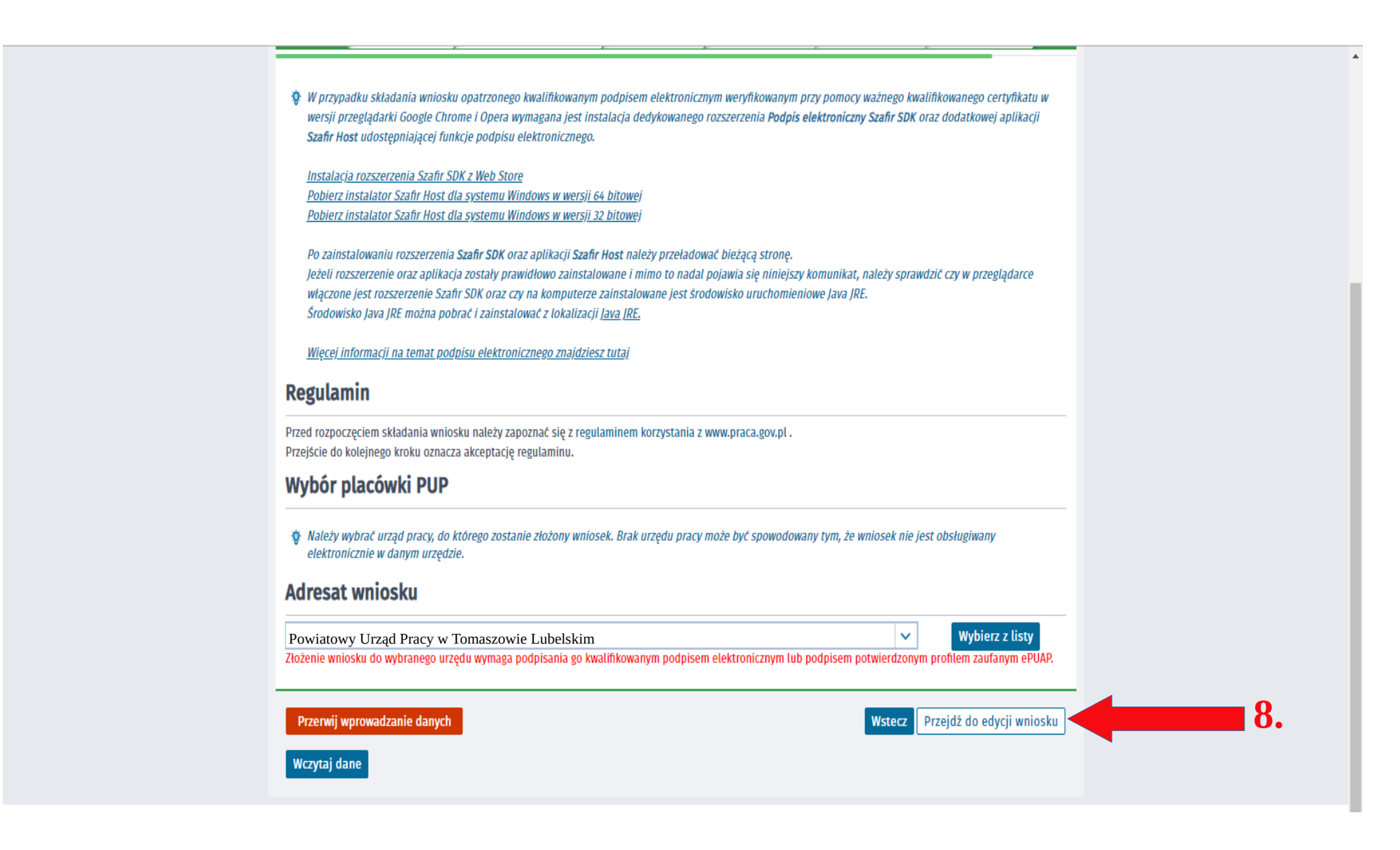

9. Wypełnianie wniosku rozpocznij od wpisania miejscowości.

10. Następnie wybierz rodzaj podmiotu powierzającego pracę (<u>w omawianym przypadku</u> – osoba fizyczna). Jeśli cudzoziemiec będzie pracował w <u>firmie/spółce wybierz "podmiot gospodarczy.</u>"

|                                                                                                    | 9.                                                                                                    |                                                                                                    |
|----------------------------------------------------------------------------------------------------|----------------------------------------------------------------------------------------------------|----------------------------------------------------------------------------------------------------|
| PSZ-WZPS 🕑 Wykaz wniosków 🖉 Nowa sprawa / kontynuacja 🖉 Wybór adresata 🔘 Edycja formularza 🖉 Załączniki                                                                                                    | Weryfikacja konta OWysłanie wniosku OPodsumowanie                                                                                                    |                                                                                                    |
| Data sporządzenia: 🛅 17.03.2020                                                                                                    | Miejscowość:                                                                                                    | *                                                                                                    |
|                                                                                                    | Powiatowy Urząd Prac                                                                                                    | y w Tomaszowie Lubelskim                                                                                                    |
| N N N N N N N N N N N N N N N N N N N                                                                                                    | NNIOSEK                                                                                                    |                                                                                                    |
| O WYDANIE ZEZWOLENIA NA PRACE SEZONOWA CU                                                                                                    | IDZOZIEMCA NA TERYTORIUM RZECZYPOSPOLITEI POLS                                                                                                    | KIEI                                                                                                    |
| <b>Typ zezwolenia: S</b> – dotyczy cudzoziemca, który wykonuje pracę na terytorium Rzeczypospolitej Polskiej w zakresie działalności rynku pracy (Dz. U. z 2019 r. poz. 1482 z późn. zm.), zwanej dalej "ustawą", na podstawie umowy z podmiotem, którego siedziba l Polskiej, (Nie dotyczy cudzoziemca, który przebywa na terytorium Rzeczypospolitej Polskiej na podstawie wizy wydanej w celu p podstawie zezwolenia na pobyt czasowy ze względu na pracę sezonową – w takim przypadku należy złożyć wniosek o wydanie p | określonych w przepisach wydanych na podstawie art. 90 ust. 9 ustawy z dnia 20 kwietnia 200<br>lub miejsce zamieszkania albo oddział, zakład lub inna forma zorganizowanej działalności znaj<br>oracy sezonowej, w ramach ruchu bezwizowego w związku z wnioskiem wpisanym do ewidencji<br>orzedłużenia zezwolenia na pracę sezonową.) | 4 r. o promocji zatrudnienia i instytucjach<br>duje się na terytorium Rzeczypospolitej<br>wniosków w sprawie pracy sezonowej lub na |
| C KORE                                                                                                    | KTA WNIOSKII                                                                                                    |                                                                                                    |
|                                                                                                    |                                                                                                    |                                                                                                    |
| 1. INFORMACJE DOTYCZĄCE PODMIOTU POWIERZAJĄCEGO WYKONYWANIE PRACY CUDZOZIEMCOWI                                                                                                    |                                                                                                    |                                                                                                    |
| o podmiot gospodarczy 10.                                                                                                    | osoba fizyczna                                                                                                    |                                                                                                    |
| 1.1. NAZWA / IMIĘ LUB IMIONA I NAZWISKO                                                                                                    |                                                                                                    |                                                                                                    |
| Wsterz                                                                                                    |                                                                                                    | Zapisz dane 🔺 Wydruk Dalej                                                                                                    |

 Wprowadź swoje dane osobowe (pola oznaczone czerwonymi gwiazdkami \* są obowiązkowe).
 UWAGA! Osoby fizyczne w miejscu adresu podają miejsce swojego ZAMIESZKANIA (<u>nie zameldowania</u> – chyba, że jest to ten sam adres). Osoby prawne podają adres siedziby zgodnie z KRS.

| IAZWA / IMIĘ LUB IMIONA I NAZWISKO                | )                                           |     |              |                          |            |
|---------------------------------------------------|---------------------------------------------|-----|--------------|--------------------------|------------|
| Nazwa:                                            |                                             |     |              |                          |            |
| Imię:                                             | Jan                                         | *   | Drugie imię: |                          |            |
| Nazwisko:                                         | Kowalski                                    |     |              |                          |            |
| DRES SIEDZIBY / MIEJSCA ZAMIESZKA                 | NIA NA TERYTORIUM RZECZYPOSPOLITEJ POLSKIEJ |     |              |                          |            |
| Kod pocztowy:                                     | *                                           |     | Poczta:      |                          |            |
| Wojewōdztwo:                                      |                                             | ✓ * | Powiat:      |                          |            |
| Gmina:                                            |                                             | *   | Miejscowość: |                          |            |
| Ulica:                                            |                                             |     | Nr domu:     | *                        | Nr lokalu: |
| ADRES DO KORESPONDENCJI NA TER                    | YTORIUM RZECZYPOSPOLITEJ POLSKIEJ:          |     |              |                          |            |
| pełnić, jeśli jest inny niż adres siedziby / miej | isca zamieszkania.                          |     |              |                          |            |
| Kod pocztowy:                                     |                                             |     | Poczta:      |                          |            |
| Wojewôdztwo:                                      | Wybierz jedną z wartości                    | ~   | Powiat:      | Wybierz jedną z wartości |            |
| Gmina:                                            | Wybierz jedną z wartości                    | ~   | Miejscowość: | Wybierz jedną z wartości |            |
| Ulica:                                            |                                             |     | Nr domu:     |                          | Nr lokalu: |
|                                                   |                                             |     |              |                          |            |

**12**. W punkcie 1.4 należy wybrać z listy symbol PKD oraz opis podklasy działalności związanej z pracą sezonową jaką będzie wykonywał cudzoziemiec (w celu ułatwienia wyszukiwania można wpisać fragment nazwy prowadzonej działalności).

| 1.3. NAZWA REJESTRU I NUMER, POD KTÓR<br>WYDAŁ TEN DOKUMENT | YM JEST ZAREJESTROWANY PODMIOT POWIERZAJĄCY WYKONYWANIE PRACY                                  | CUD | DZOZIEMCOWI / NAZWA, SERIA I NUMER, DATA I   | WYDANIA I WAŻNOŚCI DOKUMENTU TOŻSAMOŚCI ORAZ NAZWA ORGANU, KTÓRY |
|-------------------------------------------------------------|------------------------------------------------------------------------------------------------|-----|----------------------------------------------|------------------------------------------------------------------|
| O Centralna Ewidencja i Informacja                          | o Działalności Gospodarczej (CEIDG)                                                            |     |                                              |                                                                  |
| O Krajowy Rejestr Sądowy (KRS)                              |                                                                                                |     |                                              |                                                                  |
| <ul> <li>inny rejestr</li> </ul>                            |                                                                                                |     |                                              |                                                                  |
| Rodzaj dokumentu tożsamości:                                | dowôd osobisty                                                                                 | ~ 1 | Inny rodzaj dokumentu tożsamości (jaki?):    |                                                                  |
| Seria i nr dokumentu tożsamości:                            | AB112233                                                                                       | •   | Nazwa organu wydającego dokument tożsamości: | *                                                                |
| Data wydania dokumentu tożsamości:                          | 01.01.2010                                                                                     |     | Data ważności dokumentu tożsamości:          | 01.01.2020                                                       |
|                                                             |                                                                                                |     |                                              |                                                                  |
| 1.4. INNE FORMY IDENTYFIKACJI PODMIOT                       | J POWIERZAJĄCEGO WYKONYWANIE PRACY CUDZOZIEMCOWI                                               |     |                                              |                                                                  |
| (1) Dotyczy osób fizycznych jeżeli został nadany.           |                                                                                                |     | 10                                           |                                                                  |
| NIP:                                                        |                                                                                                |     | LZ. REGON:                                   |                                                                  |
| PESEL <sup>(1)</sup> :                                      |                                                                                                | •   |                                              |                                                                  |
| Symbol PKD oraz opis podklasy działalności z                | wiązanej z wykonywaniem pracy sezonowej przez cudzoziemca                                      |     |                                              |                                                                  |
| Symbol PKD oraz opis podklasy działalności:                 | tyt                                                                                            |     |                                              | ^                                                                |
| Liczba osób wykonujących pracę na rzec                      | 0115Z - Uprawa tytoniu<br>z poumotu powierzającego wykonywame pracy<br>cudzoziemcowi (ogółem): | ,   | אי נאור ווכנטס צמנו טעוווטוואַכור (ד         | ia poustawie uniowy o pracęj przez ten pounioc.                  |
| Telefon / faks / e-mail                                     |                                                                                                |     |                                              |                                                                  |
| Telefon:                                                    |                                                                                                | 1   | * Faks:                                      |                                                                  |
| Wstecz                                                      |                                                                                                |     |                                              | Zapisz dane 🔺 Wydruk 🛛 Dalej                                     |

# **13.** W punktach od 1.5 do 3 należy uzupełnić informacje dotyczące danych cudzoziemca (UWAGA! Między numerem a serią paszportu <u>nie robimy przerwy</u>/nie wstawiamy "spacji").

| 1.5. INFORMACJE DOTYCZĄCE POWIERZENI                                | A PRACY SEZONOWEJ CUDZOZIEMCOWI                                                                                 |   |           |                |            |  |  |
|---------------------------------------------------------------------|----------------------------------------------------------------------------------------------------|---|-----------|----------------|------------|--|--|
| Czy podmiot powierzał pracę danemu cudzoz                           | Czy podmiot powierzał pracę danemu cudzoziemcowi w ciągu ostatnich 5 lat poprzedzających datę złożenia wniosku? |   |           |                |            |  |  |
| O Nie                                                               |                                                                                                    |   |           |                |            |  |  |
| O Tak - na podstawie:                                               |                                                                                                    |   |           |                |            |  |  |
| zezwolenia                                                          | a na pracę sezonową                                                                                             |   |           |                |            |  |  |
| oświadcze                                                           | nia o zamiarze powierzenia pracy cudzoziemcowi                                                                  |   |           |                |            |  |  |
|                                                                     |                                                                                                    |   |           |                |            |  |  |
|                                                                     |                                                                                                    |   |           |                |            |  |  |
| 2. INFORMACJE DOTYCZĄCE CUDZOZIEMCA                                 |                                                                                                    |   |           |                |            |  |  |
| 2.1. DANE OSOBOWE                                                   |                                                                                                    |   |           |                |            |  |  |
| <ol> <li>Zeodnie z pisownia i alfabetem łacińskim w doku</li> </ol> | imencie nadrážy                                                                                                 |   |           |                |            |  |  |
| •                                                                   |                                                                                                    |   |           |                |            |  |  |
| Imię:                                                               | IVAN                                                                                                    | * |           | Drugie imię:   |            |  |  |
| Nazwisko:                                                           | KOMARENKO                                                                                                    | * | 🔘 kobieta |                | mężczyzna  |  |  |
| Data urodzenia:                                                     | 1.01.1980                                                                                                    |   |           | Obywatelstwo:  | Ukr 🔨      |  |  |
|                                                                     |                                                                                                    |   |           |                | Ukraina    |  |  |
| 2.2. DOKUMENT PODRÓŻY                                               |                                                                                                    |   |           |                |            |  |  |
| UWAGA! Seria i numer:                                               | AB212233                                                                                                    | * |           |                |            |  |  |
| Data wydania:                                                       | <b>01 01 2010</b>                                                                                               |   |           | Data ważności: | 01.01.2020 |  |  |
|                                                                     |                                                                                                    |   |           |                |            |  |  |

W omawianym przypadku cudzoziemiec przebywa na terenie Polski na podstawie wizy.

UWAGA! <u>Ruch bezwizowy</u> oznacza, że cudzoziemiec przebywa na terenie Polski <u>na podstawie</u> <u>paszportu biometrycznego.</u> Oznacza to również, że w takim przypadku <u>należy wyliczyć jego legalny</u> <u>pobyt w ramach ruchu bezwizowego</u>. Informacja o tym jak to zrobić znajduje się na naszej stronie internetowej <u>TUTAJ</u> (<u>na dole strony</u>), znajduje się tam również link do kalkulatora, który po uzupełnieniu go datami z paszportu cudzoziemca, znacznie ułatwia liczenie.

| 3. POBYT CUDZOZIEMCA NA TERYTORIUM RZECZYPOSPOLITEJ POLSKIEJ                                                                                             |     |                                              |
|----------------------------------------------------------------------------------------------------|-----|----------------------------------------------|
| Czy cudzoziemiec obecnie przebywa na terytorium Rzeczypospolitej Polskiej i w trakcie tego pobytu zamierza podjąć wykonywanie pracy sezonowej?           |     |                                              |
| Tak                                                                                                    |     |                                              |
| O Nie – będzie ubiegał się o wydanie wizy w celu pracy sezonowej lub zamierza wjechać na terytorium Rzeczypospolitej Polskiej w ramach ruchu bezwizowego |     |                                              |
| Na jakiej podstawie cudzoziemiec przebywa na terytorium Rzeczypospolitej Polskiej?                                                                       |     |                                              |
| Wizy                                                                                                    |     |                                              |
| O Ruchu bezwizowego                                                                                                    |     |                                              |
| O Zezwolenia na pobyt czasowy                                                                                                    |     |                                              |
| O Dokumentu uprawniającego do wjazdu i pobytu, wydanego przez inne państwo obszaru Schengen                                                              |     |                                              |
|                                                                                                    |     |                                              |
| Okres ważności dokumentu pobytowego cudzoziemca lub legalnego pobytu w ramach ruchu bezwizowego:                                                         |     |                                              |
| Od: 🛅 01.05.2019 ★                                                                                                    | Do: | 🗟 þd.mm.rrrr \star                           |
|                                                                                                    |     | Grudzieň 2019     So N                       |
| 4. INFORMACJE DOTYCZĄCE PRACY SEZONOWEJ OFEROWANEJ CUDZOZIEMCOWI                                                                                         |     | 1                                            |
|                                                                                                    |     | 2 3 4 5 6 7 8<br>9 10 11 12 13 14 15         |
| 4.1. STANOWISKO / RODZAJ PRACY WYKONYWANEJ PRZEZ CUDZOZIEMCA                                                                                             |     | 16 17 18 19 20 21 22<br>23 24 25 26 27 28 29 |
| Stanowicko / rodzai nracu-                                                                                                    |     | 30 31                                        |

**14.** W kolejnych zakładkach należy wpisać informacje związane z rodzajem prac, które będzie wykonywał cudzoziemiec.

| .1. STANOWISKO / RODZAJ PRACY WYKONYWANEJ PRZEZ CUDZOZIEMCA           |                    |                                                       |                           |
|-----------------------------------------------------------------------|--------------------|-------------------------------------------------------|---------------------------|
| tanowisko / rodzaj pracy:                                             |                    |                                                       |                           |
|                                                                       |                    |                                                       | // <b>*</b>               |
|                                                                       |                    |                                                       |                           |
| 2. MIEJSCE WYKONYWANIA PRACY SEZONOWEJ                                |                    |                                                       |                           |
| Podač adres łącznie ze wskazaniem powiatu i gminy.                    |                    |                                                       |                           |
| dres miejsca wykonywania pracy jest:                                  |                    |                                                       |                           |
| taki sam jak adres podmiotu (sekcja 1.2)                              | 🔘 taki sa          | m jak adres do korespondencji podmiotu (sekcja 1.2.1) |                           |
| <ul> <li>inny niż powyższe (należy wypełnić poniższe pola)</li> </ul> |                    |                                                       |                           |
| Kod pocztowy:                                                         |                    | Poczta:                                               |                           |
| Wojewôdztwo:                                                          | ~                  | Powiat:                                               | <b>v</b>                  |
| Gmina:                                                                | ~                  | Miejscowość:                                          | ✓                         |
| Ulica:                                                                |                    | Nr domu:                                              | Nr lokalu:                |
|                                                                       |                    |                                                       |                           |
| .3. INFORMACJE DODATKOWE O MIEJSCU WYKONYWANIA PRACY                  |                    |                                                       |                           |
| iformacje dodatkowe o miejscu wykonywania pracy:                      |                    |                                                       |                           |
| To pole uzupełniamy, jeżeli praca cudzoziemca bedz                    | zie wykonywana rów | nież w innych miejscach niż adr                       | es wskazany w punkcie 4.2 |

Wybierając rodzaj umowy zawieranej z cudzoziemcem wystarczy wpisać w pole tekstowe fragment wpisywanego rodzaju stosunku pracy (np. "zbior" - umowa o pomocy przy zbiorach).

| 4.4. PODSTAWA PRAWNA WYKONYWANIA P                                                                                        | RACY PRZEZ CUDZOZIEMCA                                     |     |  |  |  |  |
|----------------------------------------------------------------------------------------------------|------------------------------------------------------------|-----|--|--|--|--|
| 😵 Rodzaj stosunku prawnego, który podmiot powierzający wykonywanie pracy cudzoziemcowi ma zamiar nawiązač z cudzoziemcem. |                                                            |     |  |  |  |  |
| Rodzaj umowy:                                                                                                    |                                                            | ^ * |  |  |  |  |
|                                                                                                    | Kontrakt menedzerski                                       |     |  |  |  |  |
| 4 5 WYMIAR CZASII DRACY (ETAT) / LICZRA                                                                                   | Mianowanie                                                 |     |  |  |  |  |
|                                                                                                    | Nie dotyczy                                                |     |  |  |  |  |
| 👔 Etat okrešlič w przypadku umowy o pracę.                                                                                | Powołanie                                                  |     |  |  |  |  |
| 🏺 Liczbę godzin pracy określić w przypadku umowy                                                                          | Praktyka absolwencka                                       |     |  |  |  |  |
| Delay atat                                                                                                    | Praktyka studencka                                         |     |  |  |  |  |
| <b>O</b> Pethy etat                                                                                                    | Spółdzielcza umowa o pracę                                 |     |  |  |  |  |
| O Niepełny etat:                                                                                                    | Umowa agencyjna                                            |     |  |  |  |  |
| <ul> <li>Liczba godzin przez w twodniu.</li> </ul>                                                                        |                                                            |     |  |  |  |  |
|                                                                                                    |                                                            |     |  |  |  |  |
| O Liczba godzin pracy w miesiącu:                                                                                         |                                                            |     |  |  |  |  |
|                                                                                                    |                                                            |     |  |  |  |  |
|                                                                                                    |                                                            |     |  |  |  |  |
| 4.6. PROPONOWANA WYSOKOŚĆ WYNAGRO                                                                                         | IDZENIA BRUTTO OKRESLONEGO STAWKĄ GODZINOWĄ LUB MIESIĘCZNĄ |     |  |  |  |  |

UWAGA! Stawka za godzinę nie powinna być niższa niż 18,30 zł/godz. w przypadku umów cywilnoprawnych lub w przypadku umowy o pracę: 2800 zł/m-c.

| Peloy test Peloy test  Rispetity rest: I i i i i i i i i i i i i i i i i i i i                                                                                                    | <ul> <li>Etat określić w przypadku umowy o pracę.</li> <li>Liczbę godzin pracy określić w przypadku umowy cywilnoprawnej.</li> </ul> |                                                                                            |
|----------------------------------------------------------------------------------------------------|----------------------------------------------------------------------------------------------------|--------------------------------------------------------------------------------------------|
| Nepeting stat: Licba godin pray w bygodnie: Licba godin pray w bygodnie: Licba godin pray w hygodnie: Licba godin pray w hygodnie: Licba godin pray w hygodnie: Licba godin pray w hygodnie: Licba godin pray w hygodnie: Licba godin pray w hygodnie: Licba godin pray w hygodnie: Licba godin pray w hygodnie: Licba godin pray w hygodnie: V przypadłu gdy wynagrodowie ma być w pyłozow w malocie obcj, nakży podzi jego równowurtość w zkłych. Korta bruta godinowo (PLN): Słownie: Licba strutta godinowo (PLN): Korta bruta godinowo (PLN): VYNAREGO PŁATNEGO URLOPU W OKRESIE, W KTORYM PODMIOT POWIERZAJĄCY WYKONYWANIE PRACY CUDZOZIEMCOWI POWIERZY PRACĘ SEZONOWĄ CUDZOZIEMCOWI Wyełki w przypadłu, gdy cudzażanecow przysłącyć w drog płatny, w przysłąci w głośc, nie dotyczy! Wjatr przywidły, ady cudzażanecow przysłącyć w drog płatny, w przysłąci w głośc, nie dotyczy!                                                                                                    | O Pełny etat                                                                                                    |                                                                                            |
| Licha godin pray w tyoofni: Licha godin pray w teodoi:: Licha godin pray w teodoi:: 6.6. PROPONOWANA WYSOKOŚĆ WYNAGRODZENIA BRUTTO OKRESLONEGO STAWKĄ GODZINOWĄ LUB MIESIĘCZNĄ 6.6. PROPONOWANA WYSOKOŚĆ WYNAGRODZENIA BRUTTO OKRESLONEGO STAWKĄ GODZINOWĄ LUB MIESIĘCZNĄ 6.6. PROPONOWANA WYSOKOŚĆ WYNAGRODZENIA BRUTTO OKRESLONEGO STAWKĄ GODZINOWĄ LUB MIESIĘCZNĄ 6.6. PROPONOWANA WYSOKOŚĆ WYNAGRODZENIA BRUTTO OKRESLONEGO STAWKĄ GODZINOWĄ LUB MIESIĘCZNĄ 6.6. PROPONOWANA WYSOKOŚĆ WYNAGRODZENIA BRUTTO OKRESLONEGO STAWKĄ GODZINOWĄ LUB MIESIĘCZNĄ 6.6. PROPONOWANA WYSOKOŚĆ WYNAGRODZENIA BRUTTO OKRESLONEGO STAWKĄ GODZINOWĄ LUB MIESIĘCZNĄ 6.6. PROPONOWANA WYSOKOŚĆ WYNAGRODZENIA BRUTTO OKRESLONEGO STAWKĄ GODZINOWĄ LUB MIESIĘCZNĄ 6.6. Koota brutto godinowo (PLN): 6. Stownie: 6. Stownie: 6. KUTOR PRZEWIDYWANEGO PLATNEGO URLOPU W OKRESLE, W KTORYM PODMIOT POWIERZAJĄCY WYKONYWANIE PRACY CUDZOZIEMCOWI POWIERZY PRACĘ SEZONOWĄ CUDZOZIEMCOWI 6. Wpołnić w przybadku, gół codzoziemcowi przybaguje urbip platny, w przybadku gdy urbip nie przybaguje wpisať, nie dotyczy*. Wpiłar przewidywanego platnego urbip: 6. Umbar przewidywanego platnego urbip: | <ul> <li>Niepełny etat:</li> </ul>                                                                                                   |                                                                                            |
| Liccha godzin pracy w miesiące:   4.6. PROPONOWANA WYSOKOŚĆ WYNAGRODZENIA BRUTTO OKREŚLONEGO STAWKĄ GODZINOWĄ LUB MIESIĘCZNĄ   Ø W przypadzłu gół wynagrodzenie na być wyplacone w walacie obcej, należy podzć jego równowartość w zbrych.   Koota brutto miesięcznie (FLN):   koota brutto godzinowo (PLU):   Sownie:  4.7. WYMIAR PRZEWIDYWANEGO PŁATNEGO URLOPU W OKRESIE, W KTORYM PODMIOT POWIERZAJĄCY WYKONYWANIE PRACY CUDZOZIEMCOWI POWIERZY PRACĘ SEZONOWĄ CUDZOZIEMCOWI    Wprepudziu, gdy cudzatalencowi przysługuje urlop platny, w przysługuje wpisać "nie dotyczy". Wpratr przewidywanego płatnego urlope:                                                                                                    | Liczba godzin pracy w tygodniu:                                                                                                    | *                                                                                          |
| 4.6. PROPONOWANA WYSOKOŚĆ WYNAGRODZENIA BRUTTO OKREŚLONEGO STAWKĄ GODZINOWĄ LUB MIESIĘCZNĄ                                                                                                    | O Liczba godzin pracy w miesiącu:                                                                                                    |                                                                                            |
| 4.6. PROPONOWANA WYSOKOŚĆ WYNAGRODZENIA BRUTTO OKREŚLONEGO STAWKĄ GODZINOWĄ LUB MIESIĘCZNĄ   9 W przypadku gdy wynagrodzenie ma być wypłacone w walucie obcoj, należy podać jego równowartość w złotych.   Kwota brutto miesięcznie (R.N):   kwota brutto godzinowo (PLN):   Słownie:                                                                                                    |                                                                                                    |                                                                                            |
| <ul> <li>W przypadku gdy wynagrodzenie ma być wypłaczne w walucie obcaj, należy podać jego równowartość w złotych.</li> <li>Kwota brutto miesięcznie (PLN):</li> <li>Kwota brutto godzinowo (PLN):</li> <li>Słownie:</li> </ul>                                                                                                    | 4.6. PROPONOWANA WYSOKOŚĆ WYNAGRODZENIA BRUTTO OKREŚLONEGO S                                                                         | TAWKĄ GODZINOWĄ LUB MIESIĘCZNĄ                                                             |
| Kwota brutto miesiętznie (PLN):   Kwota brutto godzinowo (PLN):   Słownie:   Słownie:     4.7. WYMIAR PRZEWIDYWANEGO PŁATNEGO URLOPU W OKRESIE, W KTÓRYM PODMIOT POWIERZAJĄCY WYKONYWANIE PRACY CUDZOZIEMCOWI POWIERZY PRACĘ SEZONOWĄ CUDZOZIEMCOWI      4.7. WYMIAR PRZEWIDYWANEGO PŁATNEGO URLOPU W OKRESIE, W KTÓRYM PODMIOT POWIERZAJĄCY WYKONYWANIE PRACY CUDZOZIEMCOWI POWIERZY PRACĘ SEZONOWĄ CUDZOZIEMCOWI      4.7. Wymiar przewidywanego płatnę, w przypadku gdy urłop nie przysługuje wpisać "nie dotyczy".                                                                                                    | 😵 W przypadku gdy wynagrodzenie ma być wypłacone w walucie obcej, należy podać jego rów                                              | vnowartošč w złotych.                                                                      |
| Kwata brutta godzinowo (PLN):   Skownie:   Skownie:     4.7. WYMIAR PRZEWIDYWANEGO PŁATNEGO URLOPU W OKRESIE, W KTÓRYM PODMIOT POWIERZAJĄCY WYKONYWANIE PRACY CUDZOZIEMCOWI POWIERZY PRACĘ SEZONOWĄ CUDZOZIEMCOWI      Wypelnić w przypadku, gdy cudzoziemcowi przysługuje urlop platny, w przypadku gdy urlop nie przysługuje wpisać "nie dotyczy".   Wymiar przewidywanego platnego urlopu:                                                                                                    | Kwota brutto miesięcznie (PLN):                                                                                                    |                                                                                            |
| Słownie:     4.7. WYMIAR PRZEWIDYWANEGO PŁATNEGO URLOPU W OKRESIE, W KTÓRYM PODMIOT POWIERZAJĄCY WYKONYWANIE PRACY CUDZOZIEMCOWI POWIERZY PRACĘ SEZONOWĄ CUDZOZIEMCOWI     9. Wypełnić w przypadku, gdy cudzoziemcowi przysługuje urlop płatny, w przypadku gdy urlop nie przysługuje wpisać "nie dotyczy".   Wymiar przewidywanego płatnego urlopu:   1                                                                                                    | Kwota brutto godzinowo (PLN):                                                                                                    | *                                                                                          |
| A.7. WYMIAR PRZEWIDYWANEGO PŁATNEGO URLOPU W OKRESIE, W KTÓRYM PODMIOT POWIERZAJĄCY WYKONYWANIE PRACY CUDZOZIEMCOWI POWIERZY PRACĘ SEZONOWĄ CUDZOZIEMCOWI  Vypełnić w przypadku, gdy cudzoziemcowi przysługuje urlop płatny, w przypadku gdy urlop nie przysługuje wpisać "nie dotyczy".  Wymiar przewidywanego płatnego urlopu:                                                                                                    | Słownie:                                                                                                    |                                                                                            |
| 4.7. WYMIAR PRZEWIDYWANEGO PŁATNEGO URLOPU W OKRESIE, W KTÓRYM PODMIOT POWIERZAJĄCY WYKONYWANIE PRACY CUDZOZIEMCOWI POWIERZY PRACĘ SEZONOWĄ CUDZOZIEMCOWI<br>Wypełnić w przypadku, gdy cudzoziemcowi przysługuje urlop płatny, w przypadku gdy urlop nie przysługuje wpisać "nie dotyczy".<br>Wymiar przewidywanego płatnego urlopu:                                                                                                    |                                                                                                    |                                                                                            |
| 4.7. WYMIAR PRZEWIDYWANEGO PŁATNEGO URLOPU W OKRESIE, W KTÓRYM PODMIOT POWIERZAJĄCY WYKONYWANIE PRACY CUDZOZIEMCOWI POWIERZY PRACĘ SEZONOWĄ CUDZOZIEMCOWI                                                                                                    |                                                                                                    |                                                                                            |
| <ul> <li>Wypełnić w przypadku, gdy cudzoziemcowi przysługuje urlop płatny, w przypadku gdy urlop nie przysługuje wpisać "nie dotyczy".</li> <li>Wymiar przewidywanego płatnego urlopu:</li> </ul>                                                                                                    | 4.7. WYMIAR PRZEWIDYWANEGO PŁATNEGO URLOPU W OKRESIE, W KTÓRYM I                                                                     | PODMIOT POWIERZAJĄCY WYKONYWANIE PRACY CUDZOZIEMCOWI POWIERZY PRACĘ SEZONOWĄ CUDZOZIEMCOWI |
| Wymiar przewidywanego płatnego urlopu:                                                                                                    | 😵 Wypełnić w przypadku, gdy cudzoziemcowi przysługuje urlop płatny, w przypadku gdy urlop                                            | p nie przysługuje wpisać "nie dotyczy".                                                    |
|                                                                                                    | Wymiar przewidywanego płatnego urłopu:                                                                                               |                                                                                            |
|                                                                                                    |                                                                                                    |                                                                                            |
|                                                                                                    |                                                                                                    |                                                                                            |

| kres podstawowych obowiązków:                                                                                                    |                                                                                                    |                                                                                                    |             |
|----------------------------------------------------------------------------------------------------|----------------------------------------------------------------------------------------------------|----------------------------------------------------------------------------------------------------|-------------|
|                                                                                                    |                                                                                                    |                                                                                                    |             |
|                                                                                                    |                                                                                                    |                                                                                                    |             |
|                                                                                                    |                                                                                                    |                                                                                                    | _h <b>*</b> |
|                                                                                                    |                                                                                                    |                                                                                                    |             |
| 9. LICZBA KOLEJNYCH LAT KALENDARZOWYCH, W KT                                                                                                    | ÓRYCH PODMIOT POWIERZAJĄCY WYKONYWANIE PRACY CUDZOZIEMCOWI POWIER                                                                                                    | ZY WYKONYWANIE PRACY SEZONOWEJ CUDZOZIEMCOWI                                                                                                    |             |
| Zaznaczyć odpowiednie pole – pole "2 i 3 lata" można zaznacz                                                                                                    | ač tylko w przypadku, gdy spełnione są warunki, o których mowa w art. 88q ustawy oraz praca będz                                                                                                    | e powierzona obywatelom państw określonych w przepisach wydanych na podstawie art. 90 ust. 10 ustawy                                                                                          |             |
| 4                                                                                                    | - 11-                                                                                                    |                                                                                                    |             |
| ТОК                                                                                                    | O 2 lata                                                                                                    | O 3 lata                                                                                                    |             |
|                                                                                                    |                                                                                                    |                                                                                                    |             |
|                                                                                                    |                                                                                                    |                                                                                                    |             |
| OKRES/Y, NA JAKI/E PODMIOT POWIERZAJĄCY WYK                                                                                                    | ONYWANIE PRACY CUDZOZIEMCOWI POWIERZY CUDZOZIEMCOWI WYKONYWANIE I                                                                                                    | PRACY SEZONOWEJ W POSZCZEGÓLNYCH LATACH KALENDARZOWYCH                                                                                                    |             |
| OKRES/Y, NA JAKI/E PODMIOT POWIERZAJĄCY WYK<br>W przypadku cudzoziemców przebywajacych na terytorium Po                                                                                                    | ONYWANIE PRACY CUDZOZIEMCOWI POWIERZY CUDZOZIEMCOWI WYKONYWANIE I                                                                                                    | PRACY SEZONOWEJ W POSZCZEGÓLNYCH LATACH KALENDARZOWYCH<br>jecy w roku kalendarzowym (liczone jako 270 dni), ale nie dłużej niż okres legalnego pobytu. Okresy ze wszystkich zezwoleń na prace |             |
| OKRES/Y, NA JAKI/E PODMIOT POWIERZAJĄCY WYK<br>W przypadku cudzoziemców przebywających na terytorium Po<br>sezonową dotyczących danego roku sumują się i łącznie nie n                                                                                          | CONYWANIE PRACY CUDZOZIEMCOWI POWIERZY CUDZOZIEMCOWI WYKONYWANIE I<br>Iski, wypełnič dla jednego roku. Maksymalny okres, na który zezwolenie może być wydane to 9 mies<br>rogą przekroczyć 9 miesięcy w roku kalendarzowym.                                                                                                    | PRACY SEZONOWEJ W POSZCZEGÓLNYCH LATACH KALENDARZOWYCH<br>ęcy w roku kalendarzowym (liczone jako 270 dni), ale nie dłużej niż okres legalnego pobytu. Okresy ze wszystkich zezwoleń na pracę  |             |
| OKRES/Y, NA JAKI/E PODMIOT POWIERZAJĄCY WYK<br>W przypadku cudzoziemców przebywających na terytorium Po<br>sezonową dotyczących danego roku sumują się i łącznie nie n<br>rok                                                                                   | CONYWANIE PRACY CUDZOZIEMCOWI POWIERZY CUDZOZIEMCOWI WYKONYWANIE I<br>Iski, wypełnić dla jednego roku. Maksymalny okres, na który zezwolenie może być wydane to 9 mies<br>nogą przekroczyć 9 miesięcy w roku kalendarzowym.                                                                                                    | PRACY SEZONOWEJ W POSZCZEGÓLNYCH LATACH KALENDARZOWYCH<br>jęcy w roku kalendarzowym (liczone jako 270 dni), ale nie dłużej niż okres legalnego pobytu. Okresy ze wszystkich zezwoleń na pracę |             |
| OKRES/Y, NA JAKI/E PODMIOT POWIERZAJĄCY WYK<br>W przypadku cudzoziemców przebywających na terytorium Po<br>sezonową dotyczących danego roku sumują się i łącznie nie n<br>rok                                                                                   | CONYWANIE PRACY CUDZOZIEMCOWI POWIERZY CUDZOZIEMCOWI WYKONYWANIE I<br>Iski, wypełnić dla jednego roku. Maksymalny okres, na który zezwolenie może być wydane to 9 mies<br>nogą przekroczyć 9 miesięcy w roku kalendarzowym.                                                                                                    | PRACY SEZONOWEJ W POSZCZEGÓLNYCH LATACH KALENDARZOWYCH<br>ięcy w roku kalendarzowym (liczone jako 270 dni), ale nie dłużej niż okres legalnego pobytu. Okresy ze wszystkich zezwoleń na pracę |             |
| OKRES/Y, NA JAKI/E PODMIOT POWIERZAJĄCY WYK<br>W przypadku cudzoziemców przebywających na terytorium Po<br>sezonową dotyczących danego roku sumują się i łącznie nie n<br>rok<br>Od: 24.10.2019 *                                                               | CONYWANIE PRACY CUDZOZIEMCOWI POWIERZY CUDZOZIEMCOWI WYKONYWANIE I<br>Iski, wypełnić dla jednego roku. Maksymalny okres, na który zezwolenie może być wydane to 9 mies<br>Iogą przekroczyć 9 miesięcy w roku kalendarzowym.                                                                                                    | PRACY SEZONOWEJ W POSZCZEGÓLNYCH LATACH KALENDARZOWYCH<br>ięcy w roku kalendarzowym (liczone jako 270 dni), ale nie dłużej niż okres legalnego pobytu. Okresy ze wszystkich zezwoleń na pracę |             |
| OKRES/Y, NA JAKI/E PODMIOT POWIERZAJĄCY WYK<br>W przypadku cudzoziemców przebywających na terytorium Po<br>sezonową dotyczących danego roku sumują się i łącznie nie n<br>rok<br>Od: 24.10.2019 *<br>Od: DD.MM.RRRR                                             | CONYWANIE PRACY CUDZOZIEMCOWI POWIERZY CUDZOZIEMCOWI WYKONYWANIE i<br>Iski, wypełnič dla jednego roku. Maksymalny okres, na który zezwolenie może byč wydane to 9 mies<br>iogą przekroczyć 9 miesięcy w roku kalendarzowym.<br>Do: DD.MM.RRR *                                                                                                    | PRACY SEZONOWEJ W POSZCZEGÓLNYCH LATACH KALENDARZOWYCH<br>ęcy w roku kalendarzowym (liczone jako 270 dni), ale nie dłużej niż okres legalnego pobytu. Okresy ze wszystkich zezwoleń na pracę  |             |
| OKRES/Y, NA JAKI/E PODMIOT POWIERZAJĄCY WYK<br>W przypadku cudzoziemców przebywających na terytorium Po<br>sezonową dotyczących danego roku sumują się i łącznie nie n<br>rok<br>Od: 💼 24.10.2019 *<br>Od: 💼 DD.MM.RRRR                                         | CONYWANIE PRACY CUDZOZIEMCOWI POWIERZY CUDZOZIEMCOWI WYKONYWANIE I<br>Iski, wypełnić dla jednego roku. Maksymalny okres, na który zezwolenie może być wydane to 9 mies<br>nogą przekroczyć 9 miesięcy w roku kalendarzowym.<br>Do: DD.MM.RRR *<br>Do: Grudzień 2019 V ><br>Pn Wt Śr Cz Pt So N                                                                                                    | PRACY SEZONOWEJ W POSZCZEGÓLNYCH LATACH KALENDARZOWYCH<br>ięcy w roku kalendarzowym (liczone jako 270 dni), ale nie dłużej niż okres legalnego pobytu. Okresy ze wszystkich zezwoleń na pracę |             |
| OKRES/Y, NA JAKI/E PODMIOT POWIERZAJĄCY WYK<br>W przypadku cudzoziemców przebywających na terytorium Po<br>sezonową dotyczących danego roku sumują się i łącznie nie n<br>ok<br>Od:  24.10.2019 *<br>Od:  DD.MM.RRR<br>Od:  DD.MM.RRR                           | CONYWANIE PRACY CUDZOZIEMCOWI POWIERZY CUDZOZIEMCOWI WYKONYWANIE I         Iski, wypełnić dla jednego roku. Maksymalny okres, na który zezwolenie może być wydane to 9 miesiogą przekroczyć 9 miesięcy w roku kalendarzowym.         Do:          DD.MM.RRR                                                                                                    | PRACY SEZONOWEJ W POSZCZEGÓLNYCH LATACH KALENDARZOWYCH<br>ięcy w roku kalendarzowym (liczone jako 270 dni), ale nie dłużej niż okres legalnego pobytu. Okresy ze wszystkich zezwoleń na pracę |             |
| OKRES/Y, NA JAKI/E PODMIOT POWIERZAJĄCY WYK<br>W przypadku cudzoziemców przebywających na terytorium Po<br>sezonową dotyczących danego roku sumują się i łącznie nie n<br>rok<br>Od:  24.10.2019 Cd:  DD.MM.RRRR Od:  DD.MM.RRRR Od:  DD.MM.RRRR                | KONYWANIE PRACY CUDZOZIEMCOWI POWIERZY CUDZOZIEMCOWI WYKONYWANIE I         Iski, wypełnić dla jednego roku. Maksymalny okres, na ktöry zezwolenie może być wydane to 9 miesi         losą przekroczyć 9 miesięcy w roku kalendarzowym.         Do:       DD.MM.RRR         Do:       Grudzieň 2019         Pn       Wt Śr       Cz         Pn       Wt Śr       Z 3         0:       1         0:       1         0:       1         0:       1         0:       1         0:       1         0:       1         0:       1         0:       1         0:       1         0:       1         0:       1         0:       1         0:       1         0:       1         0:       1         0:       1         0:       1         0:       1         0:       1         0:       1         0:       1         0:       1         0:       1         0:       1         0:       1         0: | PRACY SEZONOWEJ W POSZCZEGÓLNYCH LATACH KALENDARZOWYCH<br>ięcy w roku kalendarzowym (liczone jako 270 dni), ale nie dłużej niż okres legalnego pobytu. Okresy ze wszystkich zezwoleń na pracę |             |
| OKRES/Y, NA JAKI/E PODMIOT POWIERZAJĄCY WYK<br>W przypadku cudzoziemców przebywających na terytorium Po<br>sezonową dotyczących danego roku sumują się i łącznie nie n<br>rok<br>Od: 1 24.10.2019 *<br>Od: 1 DD.MM.RRRR<br>Od: 1 DD.MM.RRRR<br>Od: 1 DD.MM.RRRR | CONYWANIE PRACY CUDZOZIEMCOWI POWIERZY CUDZOZIEMCOWI WYKONYWANIE I         Iski, wypełnić dla jednego roku. Maksymalny okres, na który zezwolenie może być wydane to 9 miestogą przekroczyć 9 miesięcy w roku kalendarzowym.         Do:                                                                                                    | PRACY SEZONOWEJ W POSZCZEGÓLNYCH LATACH KALENDARZOWYCH<br>ięcy w roku kalendarzowym (liczone jako 270 dni), ale nie dłużej niż okres legalnego pobytu. Okresy ze wszystkich zezwoleń na pracę |             |

15. W punkcie 6 należy dodać załączniki tj. kopię paszportu cudzoziemca, dowód wpłaty (druk dostępny tutaj: <u>KLIKNIJ</u>) – płatności można dokonać również elektronicznie i załączyć potwierdzenie dokonania przelewu (nr konta: 73 9101 0003 2020 0009 5888 0001; w tytule przelewu należy wpisać: "opłata - praca sezonowa" oraz imię i nazwisko cudzoziemca i nr paszportu), skan/zdjęcie dowodu osobistego, skan/zdjęcie <u>aktualnego</u> nakazu płatniczego, zgodę RODO (Uwaga! Zgodę RODO dołączamy jako załącznik <u>tylko do</u> <u>pierwszego wniosku</u> – druk dostępny tutaj: <u>KLIKNIJ</u>) i inne.

UWAGA! W przypadku gdy w momencie składania wniosku cudzoziemiec <u>przebywa na terenie Polski</u> należy dołączyć kopię <u>wszystkich zapisanych stron</u> z paszportu (na podstawie którego cudzoziemiec przebywa na terenie Polski). Dodatkowo należy napisać oświadczenie (na kopii paszportu), że załączona kopia paszportu zawiera wszystkie zapisane strony z paszportu, i <u>na każdej stronie kopii</u> paszportu należy napisać, że "kopia jest zgodna z oryginałem" - <u>pod każdym</u> z tych oświadczeń <u>należy złożyć swój czytelny podpis i wpisać datę</u> (i dopiero wtedy zeskanować kopię paszportu i dołączyć jako załącznik do wniosku).

Wszystkie załączone skany muszą być czytelne!

| 6. ZAŁĄCZNIKI                 |                      |                                                                                                    |
|-------------------------------|----------------------|----------------------------------------------------------------------------------------------------|
| ZAŁĄCZNIK NR 1                |                      |                                                                                                    |
| 💡 Trešć oświadczenia znajduje | e się na końcu dokun | nentu                                                                                                    |
|                               | Opis załącznika:     | Oświadczenie podmiotu powierzającego wykonywanie pracy cudzoziemcowi dotyczące okoliczności, o których mowa w art. 88j ust. 1 pkt 3-7 ustawy z dnia 20 kwietnia 2004 r. o promocji zatrudnienia i instytucjach rynku pracy 🥢 |
| NOWY ZAŁĄCZNIK                |                      |                                                                                                    |
|                               | Typ załącznika:      | Inny załącznik                                                                                                    |
|                               |                      | 15. Dodaj załącznik                                                                                                    |

Z miejsca na dysku, w którym mamy zapisane załączniki <u>wybieramy dokument</u>, który chcemy dołączyć do wniosku i klikamy "Otwórz." W ten sam sposób dodajemy wszystkie załączniki.

| © Otwieranie                                                                                                    | ×                                                                                                    | -               | ٥   | $\times$ |
|----------------------------------------------------------------------------------------------------|----------------------------------------------------------------------------------------------------|-----------------|-----|----------|
| $\leftarrow \rightarrow \checkmark \hbar$ . $\sim 0$ Przeszukaj:                                                     | - 🔑 :b-9543-39866c1d54be#/                                                                                                    | Q \$            | θ   | :        |
| Organizuj 🔻 Nowy folder                                                                                              | 🗄 👻 💷 😢 📦 KLASYFIKACJA ZAWO 🕒 Syriusz - WILDFLY 📦 praca.gov.pl                                                                                |                 |     |          |
| Ten komputer Nazwa Data modyfikacji                                                                                  | Тур                                                                                                    |                 |     |          |
| Dokumenty         dokument         16.10.2019 13:56           Muzyka         SKAN_PASZPORTU         16.10.2019 13:56 | Dokument XML<br>Plik PDF                                                                                                    |                 |     |          |
| Objekty 3D                                                                                                    |                                                                                                    |                 |     |          |
| C Obrazy                                                                                                    |                                                                                                    |                 |     |          |
| Pobrane                                                                                                    | wi doburana akalinzanini a ktinuch mawa wast 88i unt 1 pkt 2.7 untawa zania 20 kwiataja 2004 na promonii zatrudnjenja i inchdunjach pudu pran | <i>,</i>        |     |          |
| Wideo                                                                                                    | ση συγέχειε οκοπείοσει, ο κοιτεί πονα νατέ σοι στε τριε στα σαμγγγατιά το κατέπα 2004 το βτοποεί ται αυτιτία τη συγαείατη γικά βιαξ           |                 | 6   |          |
| 🛀 OS (C:)                                                                                                    |                                                                                                    |                 |     |          |
| <b>⊒</b> SY: 3                                                                                                    |                                                                                                    |                 |     |          |
|                                                                                                    |                                                                                                    |                 | ]   |          |
|                                                                                                    |                                                                                                    | /               | 2 ★ |          |
|                                                                                                    | >                                                                                                    |                 |     |          |
| Nazwa pliku: SKAN_PASZPORTU.pdf Vliki niestandar                                                                     | Jowe ~                                                                                                    |                 |     |          |
| Otwórz                                                                                                    | Anuluj                                                                                                    |                 | _   |          |
| Maksymalina rozoa załącznikow do złożenia podpisu er oku i so<br>Maksymalny rozmiar załącznika 1.00 MB               |                                                                                                    | Dodaj plik      |     |          |
| Cączny rozmiar dokumentu z zarącznikami: 0.00 MB / 24.00 MB                                                          |                                                                                                    |                 |     |          |
|                                                                                                    |                                                                                                    | Usun załącznik  |     |          |
| NOWY ZAŁĄCZNIK                                                                                                    |                                                                                                    |                 |     |          |
| Typ załącznika: Inny załącznik                                                                                       |                                                                                                    | ~               |     |          |
|                                                                                                    |                                                                                                    | Dodaj załącznik |     |          |
|                                                                                                    |                                                                                                    |                 |     |          |

## 16. Następnym krokiem jest uzupełnienie informacji dotyczących karalności cudzoziemca oraz miejsca jego zamieszkania podczas wykonywania powierzonej pracy sezonowej.

| 7. OŚWIADCZENIE PODMIOTU POWIERZAJĄ                                                                                                    | ECEGO WYKONANIE PRACY CUDZOZIEMCOW                                                                                                    | 1                                                                                                    |                                                                       |                                                        |                                                                                                    |
|----------------------------------------------------------------------------------------------------|----------------------------------------------------------------------------------------------------|----------------------------------------------------------------------------------------------------|-----------------------------------------------------------------------|--------------------------------------------------------|----------------------------------------------------------------------------------------------------|
| Podmiot powierzający wykonywanie pracy cu                                                                                                    | dzoziemcowi oświadcza, że:                                                                                                    |                                                                                                    |                                                                       |                                                        |                                                                                                    |
| 1) wysokość wynagrodzenia cudzoziemca nie będz                                                                                                    | zie niższa niż podana we wniosku oraz nie jest niższa                                                                                                    | od wynagrodzenia pracowników wykonują                                                                                  | cych porównywalną pracę lub na p                                      | orównywalnych stanowisk                                | kach,                                                                                                    |
| 2) powierzy wykonywanie pracy cudzoziemcowi na                                                                                                    | a warunkach określonych w punktach 4.1–4.8. niniejsz                                                                                                    | rego wniosku,                                                                                                    |                                                                       |                                                        |                                                                                                    |
| 3) według mojej wiedzy cudzoziemiec, którego dot                                                                                                    | tyczy wniosek, 🔘 był 🌘 nie był 🛛 karany za popeł                                                                                                    | nienie czynu z art. 270–275 ustawy z dnia 6                                                                            | czerwca 1997 r. Kodeks karny (Dz. U                                   | J. z 2018 r. poz. 1600) w zwi                          | iązku z postępowaniem o wydanie zezwolenia na pracę,                                                                                                    |
| <ol> <li>dane zawarte we wniosku i załączonych do nieg</li> </ol>                                                                                           | jo dokumentach są aktualne na dzień złożenia wnios                                                                                                    | iku,                                                                                                    |                                                                       |                                                        |                                                                                                    |
| <ul> <li>według mojej wiedzy cudzoziemiec zapewni</li> <li>zapewniam odpowiednie zakwaterowanie na</li> </ul>                                               | ia sobie zakwaterowanie we własnym zakresie<br>Ia terytorium Rzeczypospolitej Polskiej podczas poby                                                           | ytu cudzoziemca, którego dotyczy wniosek.                                                                              |                                                                       |                                                        |                                                                                                    |
| PODPIS WNIOSKODAWCY                                                                                                    |                                                                                                    |                                                                                                    |                                                                       |                                                        |                                                                                                    |
| Data sporządzenia:                                                                                                    |                                                                                                    |                                                                                                    |                                                                       | Miejscowość:                                           |                                                                                                    |
| lmię:                                                                                                    | Jan                                                                                                    |                                                                                                    | *                                                                     | Nazwisko:                                              | Kowalski *                                                                                                    |
| DOLICZENIE                                                                                                    |                                                                                                    |                                                                                                    |                                                                       |                                                        |                                                                                                    |
| FOULLINE                                                                                                    |                                                                                                    |                                                                                                    |                                                                       |                                                        |                                                                                                    |
| <ol> <li>Wniosek należy złożyć do właściwego miejscowo</li> </ol>                                                                                           | starosty (powiatowego urzędu pracy) zgodnie z art.                                                                                                    | 88n ustawy.                                                                                                    |                                                                       |                                                        |                                                                                                    |
| <ol> <li>Przed wypełnieniem wniosku należy dokładnie z</li> </ol>                                                                                           | apoznač się z treścią poszczególnych punktów wnios                                                                                                    | sku.                                                                                                    |                                                                       |                                                        |                                                                                                    |
| 3) Należy wypełnić wszystkie punkty wniosku. W pra                                                                                                    | zypadku gdy punkt wniosku nie dotyczy podmiotu p                                                                                                    | owierzającego wykonywanie pracy cudzozie                                                                               | mcowi lub osoby cudzoziemca, nal                                      | leży wpisać "NIE DOTYCZY"                              | 9<br>-                                                                                                    |
| <ol> <li>Wniosek należy wypełnić czytelnie, w języku pols</li> </ol>                                                                                        | skim.                                                                                                    |                                                                                                    |                                                                       |                                                        |                                                                                                    |
| <ol> <li>Starosta rozpatruje wnioski o wydanie zezwoleni<br/>powierzenia wykonywania pracy cudzoziemcowi, je</li> </ol>                                     | ia na prace sezonową z uwzględnienie pierwszeństw<br>żżeli praca będzie wykonywana na podstawie umowy                                                         | a cudzoziemców, którzy przynajmniej jeden<br>o pracę.                                                                  | raz w ciągu poprzednich 5 lat wyk                                     | onywali pracę na rzecz da                              | nego podmiotu na podstawie zezwolenia na pracę sezonową lub oświadczenia o zamiarze                                                                                                    |
| 6) Jeżeli w dniu złożenia wniosku cudzoziemiec okr<br>potrzeb kadrowych – jeżeli była wymagana oraz nie<br>Orveinał zaświadczenia podmiot powierzajacy wyko | eślony we wniosku nie przebywa na terytorium Rzec<br>e zaistnieje żadna z okoliczności uzasadniających od<br>onywanie przev cudzoziemcowi przekazuje cudzozie | zpospolitej Polskiej, a podmiot powierzają<br>mowę wydania zezwolenia, starosta wpisuju<br>mcowi w celu uzyskania wizy | cy wykonywanie pracy cudzoziemco<br>e wniosek do ewidencji wniosków v | owi spełni warunki dotyczą<br>w sprawie pracy sezonowe | ące wynagrodzenia za pracę oraz przedłożenia informacji starosty o braku możliwości zaspokojenia<br>ej oraz wydaje wnioskodawcy zaświadczenie o dokonaniu tego wpisu (art. 88p ust. 1 ustawy). |

7) Zezwolenie na pracę sezonową nie może być wydane na okres dłuższy niż 9 miesięcy w roku kalendarzowym. W przypadku cudzoziemca, który wjechał na terytorium Rzeczypospolitej Polskiej na podstawie wizy wydanej w celu wykonywania pracy sezonowej lub w ramach ruchu bezwizowego w związku z wnioskiem wpisanym do ewidencji wniosków w sprawie pracy sezonowej, okres 9 miesięcy liczony jest od dnia pierwszego wjazdu cudzoziemca na terytorium państw obszaru Schengen w danym roku kalendarzowym.

### **17**. Kolejnym etapem jest wypełnienie oświadczenia podmiotu powierzającego wykonywanie pracy dot. karalności.

| OŚWIADCZENIE PODMIOTU POWIEL<br>PRACY | RZAJĄCEGO WYKONYWANIE PRACY                      | / CUDZOZIEMCOWI DOTYCZĄCE OKOLICZNOŚCI, O KTÓRYCH MOWA W ART. 88J UST. 1 PKT 3-7 USTAWY Z DNIA 20 KWIETNIA 2004 R. O PROMOCJI ZATRUDNIENIA I INSTYTUCJACH RYNKU                                                                                                    |
|---------------------------------------|--------------------------------------------------|----------------------------------------------------------------------------------------------------|
|                                       |                                                  | Załącznik nr 1                                                                                                    |
| OŚWIADCZENIE PODMIOT                  | U POWIERZAJĄCEGO WY                              | KONYWANIE PRACY CUDZOZIEMCOWI DOTYCZĄCE OKOLICZNOŚCI, O KTÓRYCH MOWA W ART. 88J UST. 1 PKT 3-7 USTAWY Z DNIA 20<br>KWIETNIA 2004 R. O PROMOCJI ZATRUDNIENIA I INSTYTUCJACH RYNKU PRACY                                                                                                    |
| Jestem świadomy odpowiedzialności ł   | karnej za złożenie fałszywego oświad             | Iczenia, wynikającej z art. 233 ustawy z dnia 6 czerwca 1997 r Kodeks karny (Dz. U. z 2018 r. poz. 1600).                                                                                                    |
| Oświadczam, że podmiot powierzający   | y wykonywanie pracy cudzoziemcowi                | lub osoba, która działała w jego imieniu:                                                                                                    |
| 1) był(a)                             | nie był(a)                                       | prawomocnie ukarany(a) za wykroczenie określone w art. 120 ust. 3-5 ustawy z dnia 20 kwietnia 2004 r. o promocji zatrudnienia i instytucjach rynku pracy (Dz. U. z 2019 r. poz. 1482 z późn. zm.) zwanej dalej "ustawą",                                                                                                    |
| 2) był(a)                             | nie był(a)                                       | prawomocnie ukarany(a) za wykroczenie określone w art. 120 ust. 1 ustawy,                                                                                                    |
| 3)<br>był(a)                          | nie był(a)                                       | w ciągu dwóch lat od uznania za winnego popełnienia czynu, o którym mowa w art. 120 ust. 1 ustawy,<br>ponownie prawomocnie ukarany(a) za podobne wykroczenie,                                                                                                    |
| 4) O był(a)                           | nie był(a)                                       | ukarany(a) za popełnienie czynu z art. 218-221 ustawy z dnia 6 czerwca 1997 r. – Kodeks karny,                                                                                                    |
| 5) O był(a)<br>O jest                 | <ul> <li>nie był(a)</li> <li>nie jest</li> </ul> | ukarany(a) za popełnienie czynu z art. 270-275 ustawy z dnia 6 czerwca 1997 r. – Kodeks karny w związku z postępowaniem o wydanie zezwolenia na pracę, jak również<br>podmiotem zarządzanym lub kontrolowanym przez osobę ukaraną za popełnienie takiego czynu,                                                                                                    |
| 6) O był(a)                           | nie był(a)                                       | ukarany(a) za popełnienie czynu, o którym mowa w art. 189a ustawy z dnia 6 czerwca 1997 r. – Kodeks karny, lub w innym państwie na podstawie przepisów Protokołu o zapobieganiu, zwalczaniu oraz karaniu za handel ludźmi, w szczególności kobietami i dziećmi, uzupełniającego Konwencję Narodów Zjednoczonych przeciwko międzynarodowej przestępczości zorganizowanej, jak również |
| ) jest                                | ie jest                                          | podmiotem zarządzanym lub kontrolowanym przez osobę ukaraną za popełnienie takiego czynu.                                                                                                    |
|                                       |                                                  |                                                                                                    |
| PODPIS WNIOSKODAWCY                   |                                                  |                                                                                                    |
| Data sporzą                           | dzenia: 🛅                                        | Miejscowość:                                                                                                    |
|                                       | Imię: Jan                                        | Nazwisko: Kowalski                                                                                                    |
|                                       |                                                  |                                                                                                    |

18. Po uzupełnieniu całego wniosku istnieje <u>możliwość zapisania danych</u> do pliku w celu wykorzystania do ewentualnej edycji i np. w celu utworzenia nowego/kolejnego wniosku na bazie tego, który właśnie zapisujemy (oznacza to, że jeśli mamy do wysłania kilka wniosków to przy następnych wnioskach nie musimy ponownie wypełniać wszystkiego od początku tylko możemy wczytać dane z zapisanego właśnie pliku – na ostatniej stronie niniejszego dokumentu znajduje się instrukcja jak wczytać dane z zapisanego pliku do kolejnego składanego wniosku).

| OŚWIA<br>Pracy | DCZENIE PODMIOTU POWI       | ERZAJĄCEGO WYKONYWANIE PRA                    | CY CUDZOZIEMCOWI DOTYCZĄCE OKOLICZNOŚCI, O KTÓRYCH MOWA W ART. 88J UST. 1 PKT 3-7 USTAWY Z DNIA 20 KWIETNIA 2004 R. O PROMOCJI ZATRUDNIENIA I INSTYTUCJACH RYNKU                                                                                                    |
|----------------|-----------------------------|-----------------------------------------------|----------------------------------------------------------------------------------------------------|
|                |                             |                                               | Załącznik nr 1                                                                                                    |
| OŚWI           | ADCZENIE PODMIO             | TU POWIERZAJĄCEGO W                           | IYKONYWANIE PRACY CUDZOZIEMCOWI DOTYCZĄCE OKOLICZNOŚCI, O KTÓRYCH MOWA W ART. 88J UST. 1 PKT 3-7 USTAWY Z DNIA 20<br>KWIETNIA 2004 R. O PROMOCJI ZATRUDNIENIA I INSTYTUCJACH RYNKU PRACY                                                                                                    |
| Jestem         | świadomy odpowiedzialności  | karnej za złożenie fałszywego ośw             | iadczenia, wynikającej z art. 233 ustawy z dnia 6 czerwca 1997 r Kodeks karny (Dz. U. z 2018 r. poz. 1600).                                                                                                    |
| Oświad         | czam, że podmiot powierzają | cy wykonywanie pracy cudzoziemco              | wi lub osoba, która działała w jego imieniu:                                                                                                    |
| 1)             | 🔿 był(a)                    | nie był(a)                                    | prawomocnie ukarany(a) za wykroczenie określone w art. 120 ust. 3-5 ustawy z dnia 20 kwietnia 2004 r. o promocji zatrudnienia i instytucjach rynku pracy (Dz. U. z 2019 r. poz. 1482 z późn. zm.) zwanej dalej "ustawą",                                                                                                    |
| 2)             | 🔘 był(a)                    | nie był(a)                                    | prawomocnie ukarany(a) za wykroczenie określone w art. 120 ust. 1 ustawy,                                                                                                    |
| 3)             | 🔿 był(a)                    | nie był(a)                                    | w ciągu dwóch lat od uznania za winnego popełnienia czynu, o którym mowa w art. 120 ust. 1 ustawy,<br>ponownie prawomocnie ukarany(a) za podobne wykroczenie,                                                                                                    |
| 4)             | O był(a)                    | nie był(a)                                    | ukarany(a) za popełnienie czynu z art. 218-221 ustawy z dnia 6 czerwca 1997 r. – Kodeks karny,                                                                                                    |
| 5)             | O był(a)<br>O jest          | <ul><li>nie był(a)</li><li>nie jest</li></ul> | ukarany(a) za popełnienie czynu z art. 270-275 ustawy z dnia 6 czerwca 1997 r. – Kodeks karny w związku z postępowaniem o wydanie zezwolenia na pracę, jak również<br>podmiotem zarządzanym lub kontrolowanym przez osobę ukaraną za popełnienie takiego czynu,                                                                                                    |
| 6)             | ) był(a)                    | nie był(a)                                    | ukarany(a) za popełnienie czynu, o którym mowa w art. 189a ustawy z dnia 6 czerwca 1997 r. – Kodeks karny, lub w innym państwie na podstawie przepisów Protokołu o zapobieganiu, zwalczaniu oraz karaniu za<br>handel ludžmi, w szczególności kobietami i dziećmi, uzupełniającego Konwencję Narodów Zjednoczonych przeciwko międzynarodowej przestępczości zorganizowanej, jak również |
|                | ) jest                      | nie jest                                      | podmiotem zarządzanym lub kontrolowanym przez osobę ukaraną za popełnienie takiego czynu.                                                                                                    |
| PODPIS         | S WNIOSKODAWCY              |                                               |                                                                                                    |
|                | Data sporz                  | ądzenia: 🛅                                    | Miejscowość:                                                                                                    |
|                |                             | Imię: Jan                                     | Nazwisko: Kowalski                                                                                                    |
|                |                             |                                               |                                                                                                    |
| Wstecz         |                             |                                               | Zapisz dane 🔺 Wydruk Dalej                                                                                                    |

#### **19.** W sytuacji, gdy wniosek zawiera puste lub niepoprawnie wypełnione pola pojawia się poniższy komunikat.

| Zapis danych formularza                                                                                                    |   |
|----------------------------------------------------------------------------------------------------|---|
| Podczas weryfikacji poprawności danych stwierdzono błędy. Wymagane jest uzupełnienie lub poprawa danych wprowadzonych w polach wymaganych. |   |
|                                                                                                    | Z |
| ок                                                                                                    |   |
|                                                                                                    | ) |

Po zatwierdzeniu komunikatu użytkownik zostanie przekierowany do najbliższego błędnie wypełnionego pola.

| 4.7. WYMIAR PRZEWIDYWANEGO PŁATNEGO URLOPU W OKRESIE, W KTÓRYM PODMIOT POWIERZAJĄCY WYKONYWANIE P                                             | Y CUDZOZIEMCOWI POWIERZY PRACĘ SEZONOWĄ CUDZOZIEMCOWI                                                                                               |
|----------------------------------------------------------------------------------------------------|----------------------------------------------------------------------------------------------------|
| 😵 Wypełnić w przypadku, gdy cudzoziemcowi przysługuje urłop płatny, w przypadku gdy urłop nie przysługuje wpisać "nie dotyczy".               |                                                                                                    |
| Wymiar przewidywanego płatnego urłopu:                                                                                                    | · · · · · · · · · · · · · · · · · · ·                                                                                                    |
|                                                                                                    |                                                                                                    |
|                                                                                                    | // <b>*</b>                                                                                                    |
| 4.8. ZAKRES PODSTAWOWYCH OBOWIĄZKÓW W ZWIĄZKU Z POWIERZENIEM PRACY SEZONOWEJ                                                                  |                                                                                                    |
| Zakras podstawowych obowiazków:                                                                                                    |                                                                                                    |
|                                                                                                    |                                                                                                    |
|                                                                                                    | // *                                                                                                    |
|                                                                                                    |                                                                                                    |
| 4.9. LICZBA KOLEJNYCH LAT KALENDARZOWYCH, W KTÓRYCH PODMIOT POWIERZAJĄCY WYKONYWANIE PRACY CUDZOZIEM                                          | MCOWI POWIERZY WYKONYWANIE PRACY SEZONOWEJ CUDZOZIEMCOWI                                                                                            |
| 💱 Zaznaczyć odpowiednie pole – pole "2 i 3 lata" można zaznaczać tylko w przypadku, gdy spełnione są warunki, o których mowa w art. 88q ustaw | y oraz praca będzie powierzona obywatelom państw określonych w przepisach wydanych na podstawie art. 90 ust. 10 ustawy                              |
| 1 rok     2 lata                                                                                                    | 🔿 3 lata                                                                                                    |
| 5. OKRES/Y, NA JAKI/E PODMIOT POWIERZAJĄCY WYKONYWANIE PRACY CUDZOZIEMCOWI POWIERZY CUDZOZIEMCOWI W                                           | YKONYWANIE PRACY SEZONOWEJ W POSZCZEGÓLNYCH LATACH KALENDARZOWYCH                                                                                   |
| 😵 W przypadku cudzoziemców przebywających na terytorium Polski, wypełnić dla jednego roku. Maksymalny okres, na który zezwolenie może być     | wydane to 9 miesięcy w roku kalendarzowym (liczone jako 270 dni), ale nie dłużej niż okres legalnego pobytu. Okresy ze wszystkich zezwoleń na pracę |
| sezonową dotyczących danego roku sumują się i łącznie nie mogą przekroczyć 9 miesięcy w roku kalendarzowym.                                   |                                                                                                    |
| 1 rok                                                                                                    |                                                                                                    |
| Od: 🗇 24.10.2019 * Do: 🛱 31.12.2019 *                                                                                                    |                                                                                                    |
| Od: 🗂 DD.MM_RRRR Do: 🗂 DD.MM_RRRR                                                                                                    |                                                                                                    |
| Od: 📅 DD.MM.RRRR                                                                                                    |                                                                                                    |
| Wstecz                                                                                                    | Zapisz dane 🔺 Wydruk Dalej                                                                                                    |

20. Jeżeli wniosek został poprawnie wypełniony pojawia się aktywny przycisk wydruku.

| PODPIS WNIOSKODAWCY |                                         |     |
|---------------------|-----------------------------------------|-----|
| Data sporządzenia:  | Miejscowość:                            |     |
| Imię: Jan           | Nazwisko: Kowatski                      |     |
| Wsterz              | Do piku<br>Zapisz dane 🔺 🛛 Wydruk 🔹 Dai | lej |

21. Na tym etapie istnieje jeszcze możliwość sprawdzenia dodanych załączników i ewentualnie dołączenia tych brakujących.

| Z4WZPS 🔗 Wykaz wniosków 🖉 Nowa sprawa / kontynuacja 🔗 Wybór adresata 🤗 Ed        | rcja formularza O Załączniki O Weryfikacja konta |
|----------------------------------------------------------------------------------|--------------------------------------------------|
| Załączniki formularza                                                            |                                                  |
| 😨 Załączniki formularza mogą być usunięte wyłącznie podczas jego ponownej edycji |                                                  |
| 1. SKAN_PASZPORTU.pdf                                                            | 0.02 MB Pobierz                                  |
| Załączniki                                                                       |                                                  |
| 😵 W tym miejscu do składanego wniosku można dołączyć załączniki.                 |                                                  |
|                                                                                  | Dodai załacznik                                  |
| Maksymalny rozmiar załacznika: 100 MB                                            | boud zatącznik                                   |
| Dopuszczalny rozmiar dokumentu z załącznikami: 24.00 MB                          |                                                  |
| Aktualny rozmiar dokumentu wraz z załącznikami: 0.02 MB                          |                                                  |
|                                                                                  |                                                  |
| Przerwij wprowadzanie danych                                                     | Wstecz Dalej                                     |
|                                                                                  |                                                  |

## 22. Ostatnim etapem składania wniosku jest dokonanie wyboru formy kontaktu z urzędem oraz sposób autoryzacji. UWAGA! W przypadku wyboru formy kontaktu z naszym urzędem rekomendujemy "kontakt listowny"

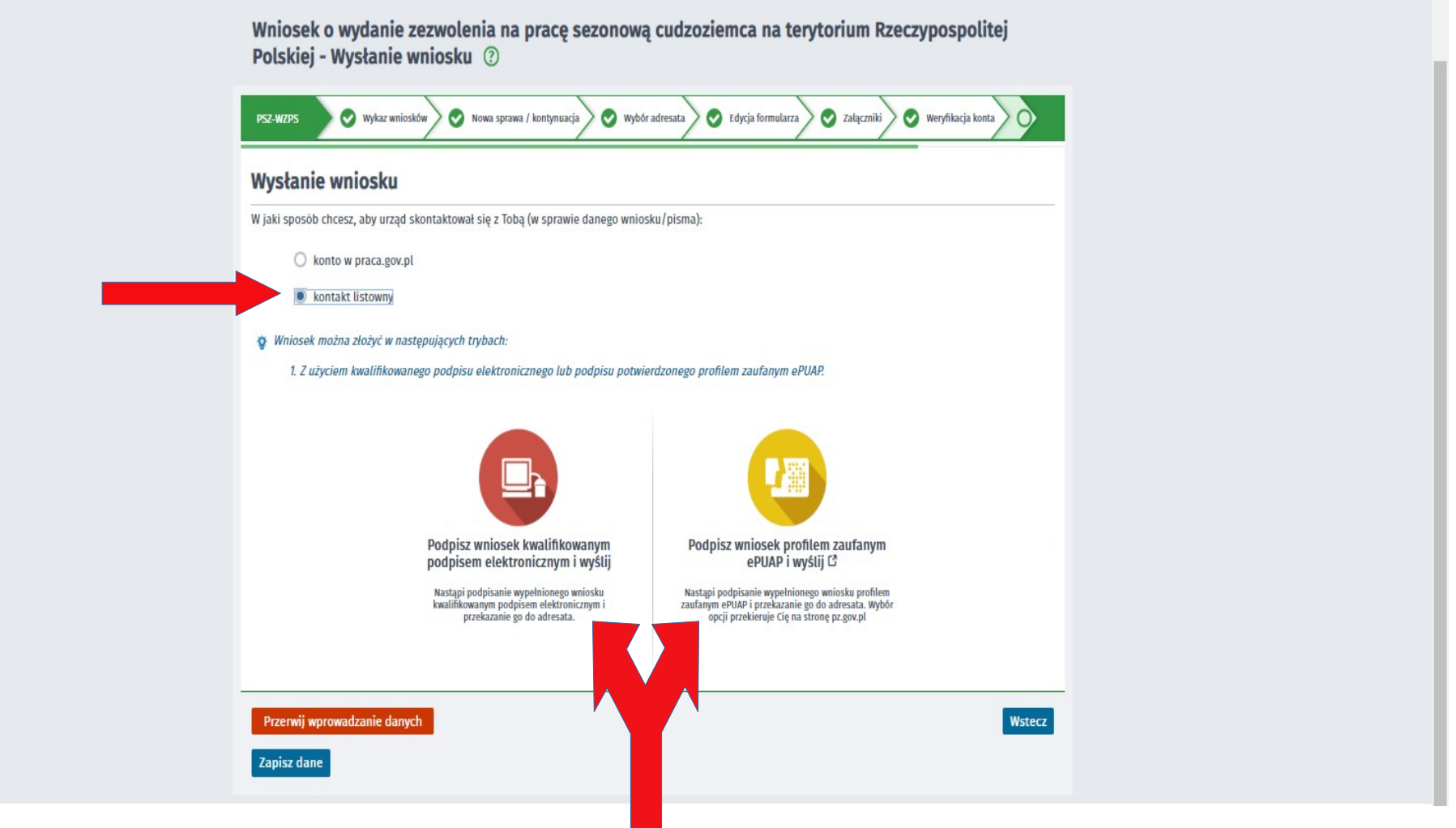

#### UWAGA! Jak wczytać dane do kolejnego wniosku <u>z zapisanego pliku</u>?

Po wybraniu rodzaju wniosku jaki chcemy złożyć (czyli wykonaniu punktów od 2 do 7 niniejszej instrukcji) należy kliknąć "Wczytaj dane" i wybrać z listy zapisany wcześniej plik z wypełnionym wnioskiem. Po wczytaniu pliku należy wprowadzić dane cudzoziemca, którego dotyczy wniosek, dodać załączniki i dokonać korekt we wniosku jeśli to konieczne.

| PSZ-WZPS Wykaz wniosków Srawa / kontynuacja Wyb <u>ór adresata</u>                                                                                                    | Edycja formularza Weryfikacja konta Wysłanie wniosku                                                                                               |
|----------------------------------------------------------------------------------------------------|----------------------------------------------------------------------------------------------------|
| W przypadku składania wniosku opatrzonego kwalifikowanym podpisem elektroniczny<br>wersji przeglądarki Google Chrome i Opera wymagana jest instalacja dedykowanego ro<br>Szafir Host udostępniającej funkcje podpisu elektronicznego.                                                                                                    | vm weryfikowanym przy pomocy ważnego kwalifikowanego certyfikatu w<br>ozszerzenia <b>Podpis elektroniczny Szafir SDK</b> oraz dodatkowej aplikacji |
| Instalacja rozszerzenia Szafir SDK z Web Store<br>Pobierz instalator Szafir Host dla systemu Windows w wersji 64 bitowej<br>Pobierz instalator Szafir Host dla systemu Windows w wersji 32 bitowej                                                                                                    |                                                                                                    |
| Po zainstalowaniu rozszerzenia <b>Szafir SDK</b> oraz aplikacji <b>Szafir Host</b> należy przeładowa<br>Jeżeli rozszerzenie oraz aplikacja zostały prawidłowo zainstalowane i mimo to nadal p<br>włączone jest rozszerzenie Szafir SDK oraz czy na komputerze zainstalowane jest środu<br>Środowisko Java JRE można pobrać i zainstalować z lokalizacji J <u>ava JRE.</u> | ić bieżącą stronę.<br>ojawia się niniejszy komunikat, należy sprawdzić czy w przeglądarce<br>owisko uruchomieniowe Java JRE.                       |
| <u>Więcej informacji na temat podpisu elektronicznego znajdziesz tutaj</u>                                                                                                    |                                                                                                    |
| Regulamin                                                                                                    |                                                                                                    |
| Przed rozpoczęciem składania wniosku należy zapoznać się z regulaminem korzystania z w<br>Przejście do kolejnego kroku oznacza akceptację regulaminu.                                                                                                    | ww.praca.gov.pl .                                                                                                    |
| Wybór placówki PUP                                                                                                    |                                                                                                    |
| Vależy wybrać urząd pracy, do którego zostanie złożony wniosek. Brak urzędu pracy m<br>elektronicznie w danym urzędzie.                                                                                                    | nože byč spowodowany tym, že wniosek nie jest obsługiwany                                                                                          |
| Adresat wniosku                                                                                                    |                                                                                                    |
|                                                                                                    | N Wybierz z listy                                                                                                    |
|                                                                                                    | Wsterz Drzeidź do edwrii wniosku                                                                                                    |